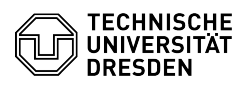

## How to upgrade the VMware Tools of a virtual machine

## 04.07.2025 05:40:05

|                                                                                                    |                                                                                                    |                        |                     | FAQ-Artikel-Ausdruck |
|----------------------------------------------------------------------------------------------------|----------------------------------------------------------------------------------------------------|------------------------|---------------------|----------------------|
| Kategorie:                                                                                                    | Server-Dienste                                                                                                    | Bewertungen:           | 0                   |                      |
| Status:                                                                                                    | öffentlich (Alle)                                                                                                    | Ergebnis:              | 0.00 %              |                      |
| Sprache:                                                                                                    | en                                                                                                    | Letzte Aktualisierung: | 12:23:43 - 09.09.20 | 024                  |
|                                                                                                    |                                                                                                    |                        |                     |                      |
| Lösung (öffentlich)                                                                                                    |                                                                                                    |                        |                     |                      |
| Overview                                                                                                    |                                                                                                    |                        |                     |                      |
| VMware Tools is a suite of<br>virtual machines guest op-<br>machine. Without VMware<br>performance lacks importa                                                | utilities that enhances the performance of the<br>erating system and improves management of the virtual<br>Tools installed in your guest operating system, guest<br>ant functionality.                  |                        |                     |                      |
| If a new version of VMward<br>icon with a corresponding<br>management of the Self-S<br>For VMs in the Enterprise of<br>informed by[1]Centreon b                 | e Tools is available for a virtual machine, an alarm<br>message appears on the particular VM in the VM<br>ervice-Portal <sup>1</sup> .<br>Cloud, the responsible VM administrators are also<br>y email. |                        |                     |                      |
| <sup>1</sup> [2]VM management Enter<br>[3]VM management Resea                                                                                                   | rprise Cloud<br>arch Cloud                                                                                                    |                        |                     |                      |
| How to upgrade the VMwa                                                                                                    | re Tools of a virtual machine?                                                                                                    |                        |                     |                      |
| Linux                                                                                                    |                                                                                                    |                        |                     |                      |
| The Open Virtual Machine<br>package sources of curren<br>installed via package man<br>the regular update proces                                                 | Tools (open-vm-tools) are included in the official<br>t Linux distributions and can be conveniently<br>agement. The update is performed automatically during<br>s of the operating system.              |                        |                     |                      |
| Virtual machines that have<br>already include the open-<br>the operating system your<br>as follows:                                                             | e been deployed with a preinstalled operating system<br>rm-tools package. If necessary, or if you installed<br>rself, you must post-install the open-vm-tools package                                   |                        |                     |                      |
| - Debian / Ubuntu<br>-                                                                                                    |                                                                                                    |                        |                     |                      |
| sudo apt install open-vm-t                                                                                                    | ools                                                                                                    |                        |                     |                      |
| - SuSE Linux Enterprise Se<br>-                                                                                                    | rver                                                                                                    |                        |                     |                      |
| zypper install open-vm-too                                                                                                    | bls                                                                                                    |                        |                     |                      |
| - CentOS                                                                                                    |                                                                                                    |                        |                     |                      |
| -                                                                                                    |                                                                                                    |                        |                     |                      |
| yum install open-vm-tools                                                                                                    |                                                                                                    |                        |                     |                      |
| Windows                                                                                                    |                                                                                                    |                        |                     |                      |
| By default, the update is p<br>Alternatively, the VMware<br>Self-Service-Portal by click<br>menu. If necessary, the gu                                          | erformed automatically at VM restart.<br>Tools can be updated in the VM management of the<br>ing on Update VMware Tools in the respective 3-dot<br>est operating system is restarted automatically.     |                        |                     |                      |
| If the error message "Unki<br>Tools, this is usually becau<br>"C:\Windows\Temp\vmwar<br>directory and restart the u                                             | nown error code: 1015" appears when updating VMware<br>use the temporary directory<br>e-SYSTEM" is missing. In this case, simply create the<br>pdate.                                                   |                        |                     |                      |
| Under a few circumstance is required. You can do thi                                                                                                    | s, a manual update or installation of the VMware Tools<br>s using the [4]VM Remote Console (VMRC) as follows:                                                                                           |                        |                     |                      |
| <ol> <li>In the Virtual Machine n<br/>If the VMware Tools are no<br/>VMware Tools</li> </ol>                                                                    | nenu, select the Update VMware Tools entry.<br>It yet installed, the menu item is named Install                                                                                                    |                        |                     |                      |
| 2. By clicking the Install bu<br>mapped to the virtual CD/                                                                                                    | utton, the VMware Tools installation media is<br>DVD drive of the VM.                                                                                                    |                        |                     |                      |
| If the error message "The<br>after clicking on Install, the<br>this, proceed as follows:                                                                        | VMware Tools installation was canceled" appears<br>e installation medium must be reconnected. To do                                                                                                    |                        |                     |                      |
| <ul> <li>In the Virtual Machine me<br/>and then click Settings.</li> <li>On the right-hand side of<br/>Connected.</li> <li>Under the item Connection</li> </ul> | enu, select Removable Devices, then CD/DVD drive 1<br>the menu under Device status, activate the option<br>on, select the following options:                                                            |                        |                     |                      |
| Location: Remote Server                                                                                                    |                                                                                                    |                        |                     |                      |
|                                                                                                    | abla                                                                                                    |                        |                     |                      |
| use remote ISO image: En                                                                                                    | dule.                                                                                                    |                        |                     |                      |

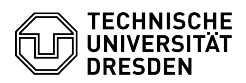

- Now click on Browse... at Use remote ISO image.

Now select the ISO file VMware-Tools/VMware-Tools-windows-\*VERSION/windows.iso and confirm the selection with "OK".

- Continue from point 3 below...

\*Replace VERSION with the current VMware Tools version, e.g. 12.4.5-23787635.

3. If the installation program does not start automatically, run setup64.exe on the virtual CD/DVD drive (D:\ by default).

4. Run through the installation program using the default settings.

5. After the installation is complete, restart the operating system.

- https://centreon.zih.tu-dresden.de
   https://selfservice.tu-dresden.de/services/enterprise-cloud/overview/
   https://selfservice.tu-dresden.de/services/research-cloud/overview/
   https://tickets.tu-dresden.de/otrs/customer.pl?Action=CustomerFAQZoom;ItemID=779